## Instruktioner för iLOQ S50-telefonnycklar

Den här byggnaden är utrustad med ett iLOQ S50-låssystem. iLOQ S50-appen är en digital nyckel som gör att du kan använda telefonen för att öppna låsen.

## Hämta appen och registrera nyckeln

- 1. Ladda ner appen iLOQ S50 från App Store eller Google Play.
- 2. När du har fått ett registreringsmeddelande via SMS eller e-post från administratören för låssystemet trycker du på länken i meddelandet för att öppna S50-appen och starta registreringen.
- 3. Ange den engångskod för aktivering som du fått i ett separat SMS eller e-postmeddelande och tryck på **Aktivera**.

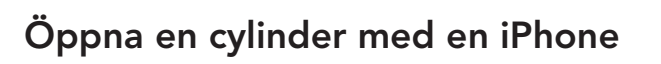

- 1. Öppna iLOQ S50-appen.
- 2. Tryck på låsöppningsknappen.
- 3. Placera överdelen av din iPhone mot läsarvredet.
- 4. När appen börjar kommunicera med låset håller du telefonen stilla i ett par sekunder, tills appen visar **Behörighet beviljad**.
- 5. Vrid på läsarvredet för att öppna cylindern.

## Öppna en cylinder med Android

- 1. Öppna iLOQ S50-appen.
- Placera telefonens NFC-område nära läsarvredet. Kontrollera i telefontillverkarens specifikationer var på telefonen NFC-antennen sitter. På Android-telefoner kan NFC-området vara längst upp, i mitten eller längst ner.
- 3. När appen börjar kommunicera med låset blir skärmen grå.
- 4. Håll telefonen stilla i några sekunder tills appen visar en grön öppningsskärm.
- 5. Vrid på läsarvredet för att öppna cylindern.

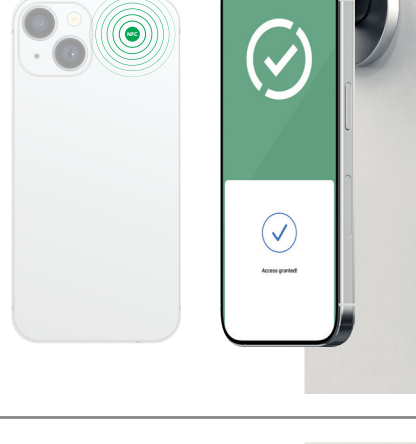

iLOQ S50

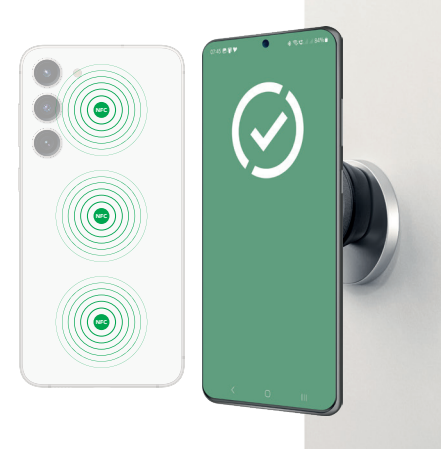

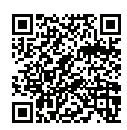

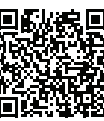

Support till S50-appen

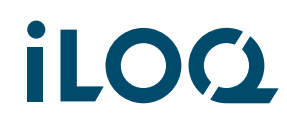